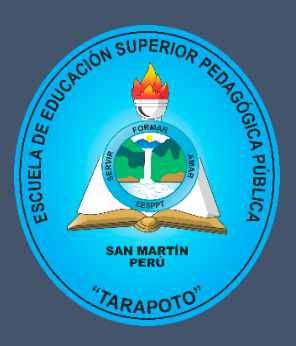

MAYO - 2024

# MANUAL DOCENTE MICROSOFT TEAMS

Microsoft Teams es una herramienta colaborativa orientada a la consolidación de equipos y clases de trabajo digitales en ecosistemas educativos y empresariales.

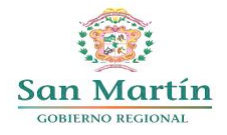

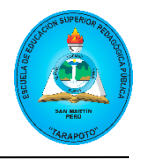

## CONTENIDO

| INGRESO A LA SUITE OFFICE 365                | 2  |
|----------------------------------------------|----|
| INICIAR SESIÓN                               | 2  |
| INTRODUCCIÓN A TEAMS                         | 5  |
| MICROSOFT TEAMS                              | 5  |
| ESTRUCTURA DE ORGANIZACIÓN DE CURSO EN TEAMS | 6  |
| EQUIPOS                                      | 7  |
| CREAR UN EQUIPO                              | 8  |
| CANALES                                      |    |
| CREAR UN CANAL                               |    |
| PUBLICACIONES                                |    |
| CREAR PUBLICACIÓN                            |    |
| ADMINISTRACIÓN DE ARCHIVOS                   | 15 |
| ASIGNACIÓN DE TAREAS Y CALIFICACIONES        |    |
| CREAR TAREA                                  |    |
| MODIFICAR TAREA                              | 20 |
| CALIFICAR TAREA                              |    |
| REUNIONES                                    | 24 |
| PROGRAMAR REUNIÓN DESDE EQUIPO               | 24 |
| UNIRSE A UNA REUNIÓN                         | 26 |
| APRENDER MÁS                                 |    |
| CURSOS GRATUITOS DE MICROSOFT                |    |

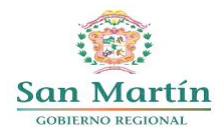

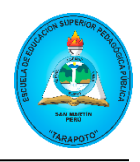

#### **INGRESO A LA SUITE OFFICE 365**

#### **INICIAR SESIÓN**

**PASO 1** Ingresar a la siguiente dirección web: <u>https://www.office.com/</u>, luego hacer clic en el botón "**Iniciar Sesión**".

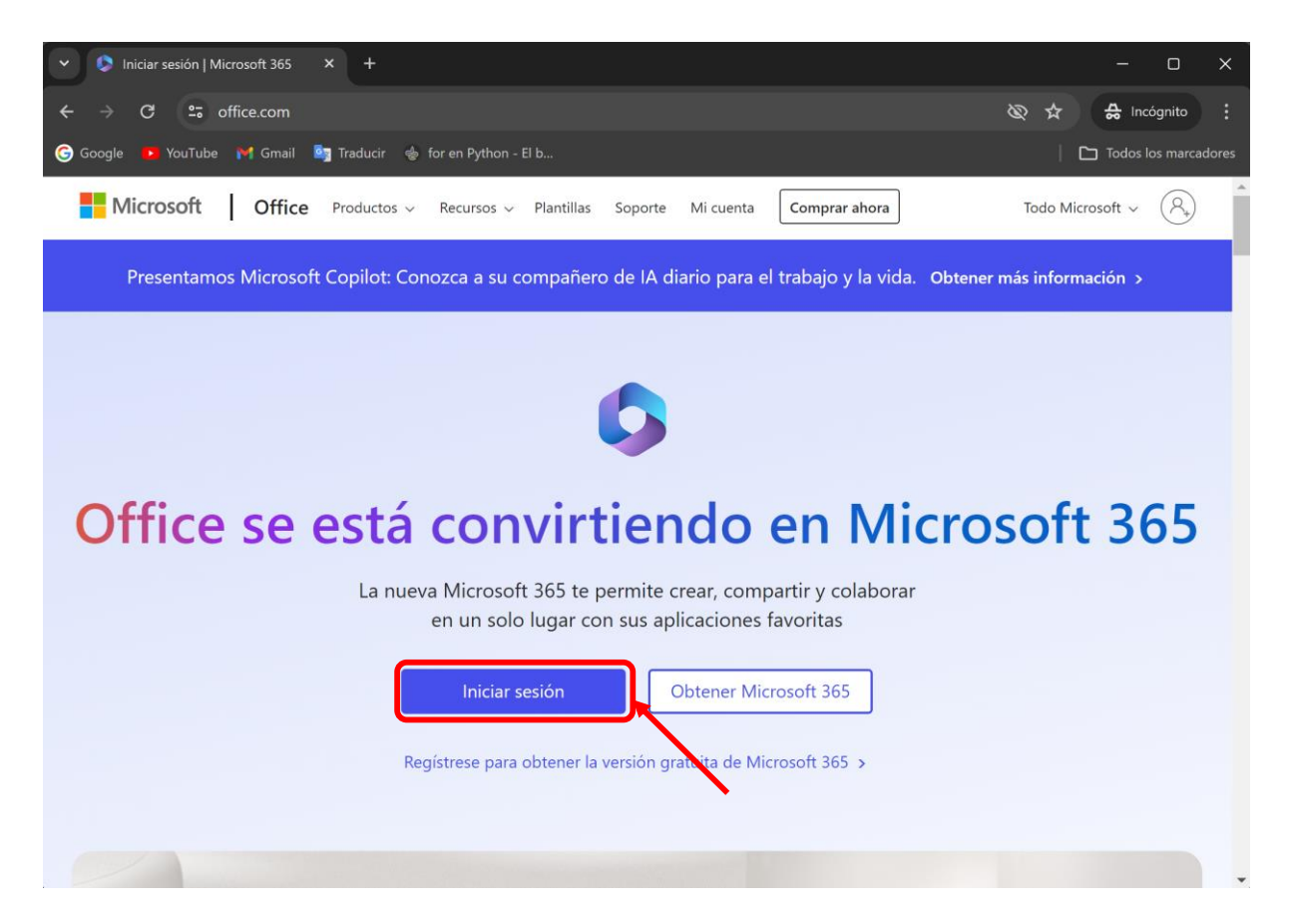

#### PASO 2

Luego de ingresar, le mostrará una pantalla para que ingrese su correo electrónico; luego dar clic en "**Siguiente**" y deberá ingresar su contraseña, posteriormente clic en "**Iniciar Sesión**".

| Microsoft                            | , Microsoft                         |
|--------------------------------------|-------------------------------------|
| Iniciar sesión                       | ← hcollantes@escuelatarapoto.edu.pe |
| Correo electrónico, teléfono o Skype | Escribir contraseña                 |
| ¿No tiene una cuenta? Cree una.      | Contraseña                          |
| ¿No puede acceder a su cuenta?       | He olvidado mi contraseña           |
| Atrás Siguiente                      | Iniciar sesión                      |

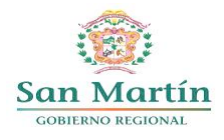

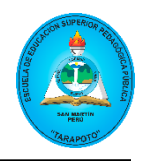

#### PASO 3

Si es la primera vez que ingresa, le aparecerá por única vez, para que **Actualice su contraseña**, debe ingresar su contraseña actual, luego debe ingresar una nueva contraseña y volver a reingresarlo, al final hacer clic en "**Iniciar Sesión**".

| hcollantos@orcuolatarano                                                          | to odu po                                      |
|-----------------------------------------------------------------------------------|------------------------------------------------|
|                                                                                   | ~~-                                            |
| Actualizar contra                                                                 | asena                                          |
| Necesita actualizar la cont<br>la primera vez que inicia se<br>contraseña expiró. | raseña porque se trata de<br>esión o porque la |
| Contraseña actual                                                                 |                                                |
| Contraseña nueva                                                                  |                                                |
| Confirmar contraseña                                                              |                                                |
|                                                                                   |                                                |

**Nota:** La nueva contraseña debe contener mayúsculas, minúsculas, números y mayor o igual a 8 dígitos.

#### PASO 4

Una vez que haya iniciado sesión, deberá seleccionar el ícono de Microsoft Teams, ubicado en la parte lateral izquierda de su navegador.

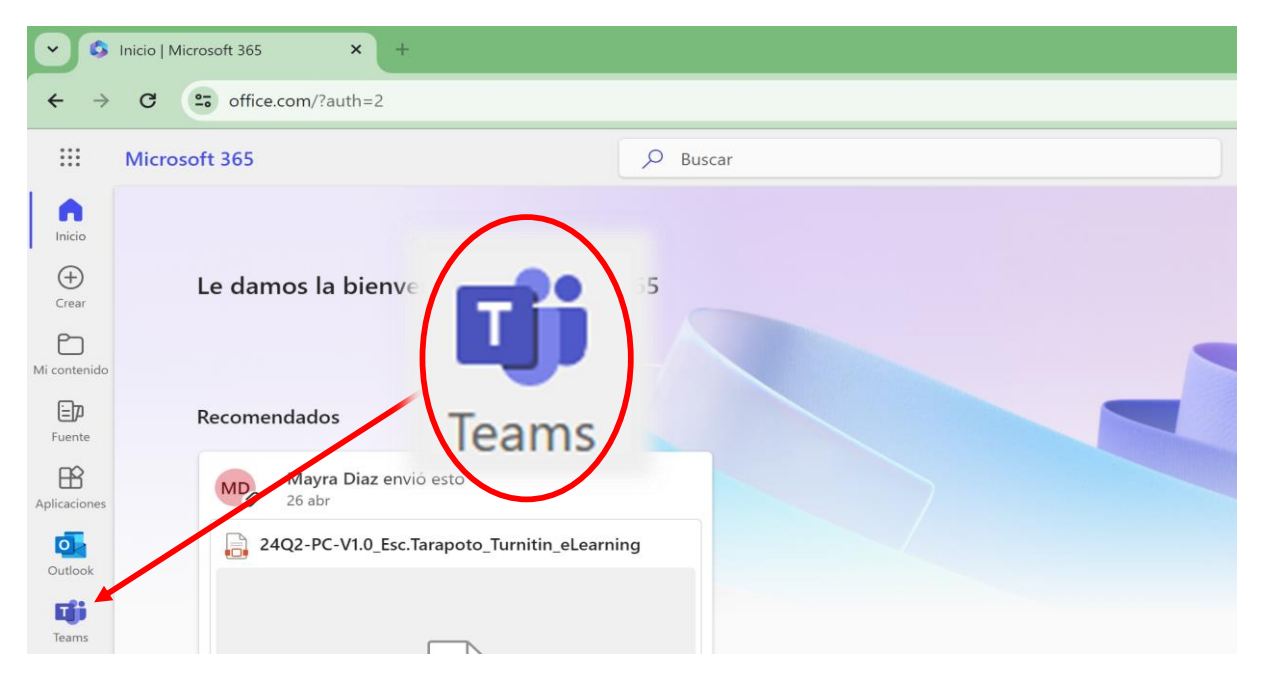

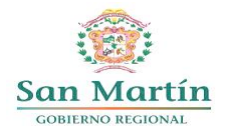

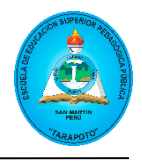

Finalmente obtendremos una interfaz como la que se muestra a continuación donde podrá gestionar sus equipos, reuniones, tareas, chat, entre otras funciones.

| <ul> <li>.5</li> </ul>   | Inicio   Microsoft 365 × 🖷 Equipos y canales   Configuració × + |
|--------------------------|-----------------------------------------------------------------|
| $\leftarrow \rightarrow$ | C teams.microsoft.com/v2/                                       |
|                          | चिंगे Q Buscar                                                  |
| Q<br>Actividad           | Equipos                                                         |
| (=)<br>Chat              | ✓ Clases                                                        |
| Equipos                  |                                                                 |
| <b>a</b><br>Tareas       |                                                                 |
| <b>E</b><br>Calendario   | Desarrollo Personal ···                                         |
| <b>C</b><br>Llamadas     |                                                                 |
| OneDrive                 |                                                                 |
| Insights                 |                                                                 |
|                          |                                                                 |
| Aplicaciones             |                                                                 |

## **RECOMENDACIONES PARA EL USO DE MICROSOFT TEAMS**

Contar con la aplicación de Teams de escritorio es fundamental para un buen desempeño de la plataforma y poder acceder a todas sus funcionalidades. La opción de descarga se podrá encontrar en la página de Microsoft o a través del menú de aplicaciones del correo.

#### ¡Link de descarga de Microsoft Teams para cualquier dispositivo!

https://www.microsoft.com/es-mx/microsoft-teams/download-app

Para descargarlo a través del correo, deberás ir al menú de aplicaciones en la esquina superior izquierda donde te aparecerán todas las aplicaciones. Al hacer clic en Teams te llevará a la página de Teams que te dará la opción de obtener la aplicación móvil o usar la aplicación web. Al hacer clic en obtener la aplicación, se habilitará la descarga del instalador.

#### INTRODUCCIÓN A TEAMS

#### **MICROSOFT TEAMS**

Al ingresar a Microsoft Teams encontraremos la siguiente interfaz.

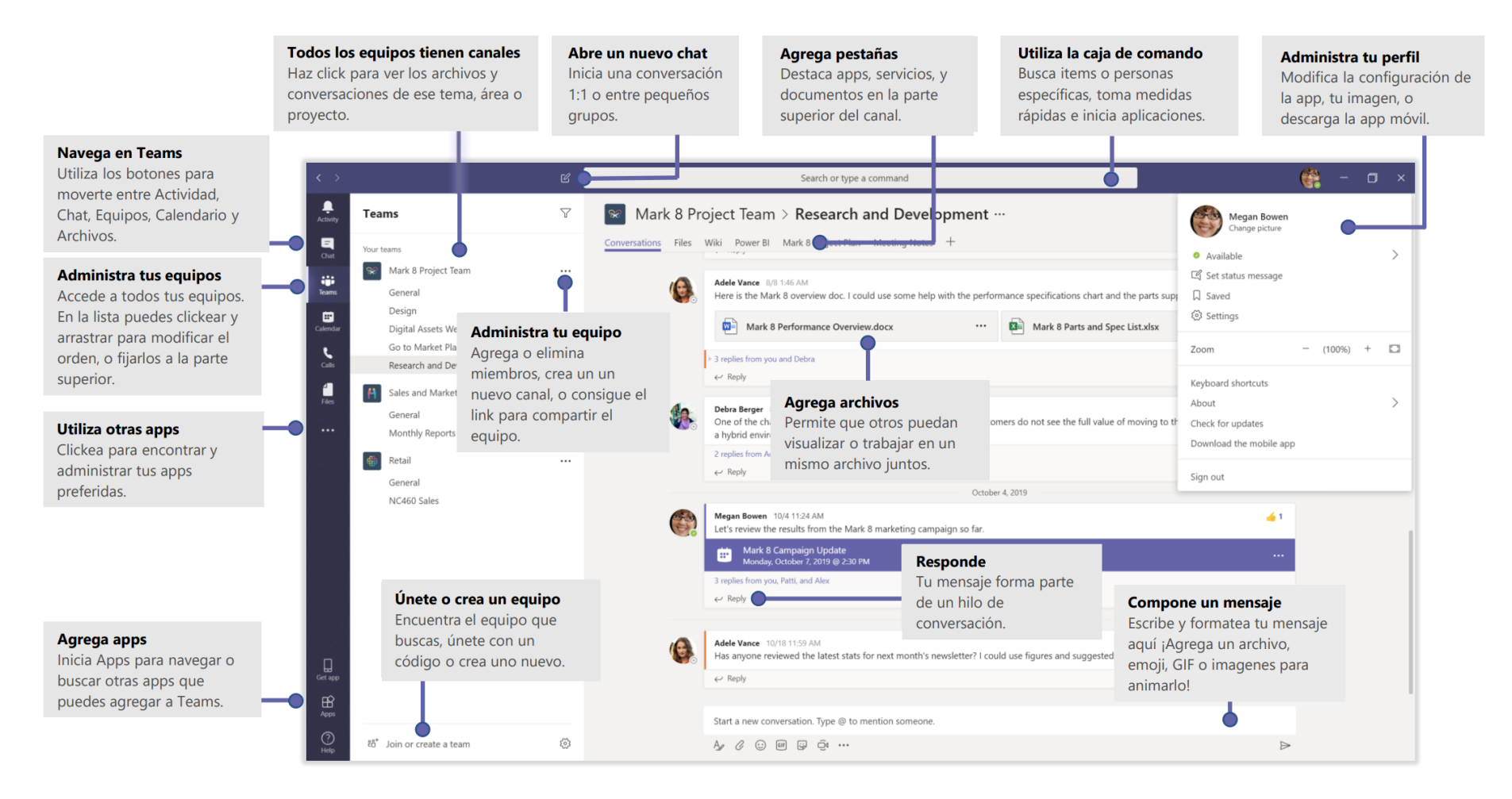

Fuente: Microsoft

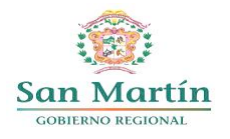

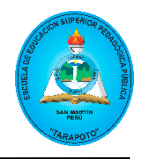

#### ESTRUCTURA DE ORGANIZACIÓN DE CURSO EN TEAMS

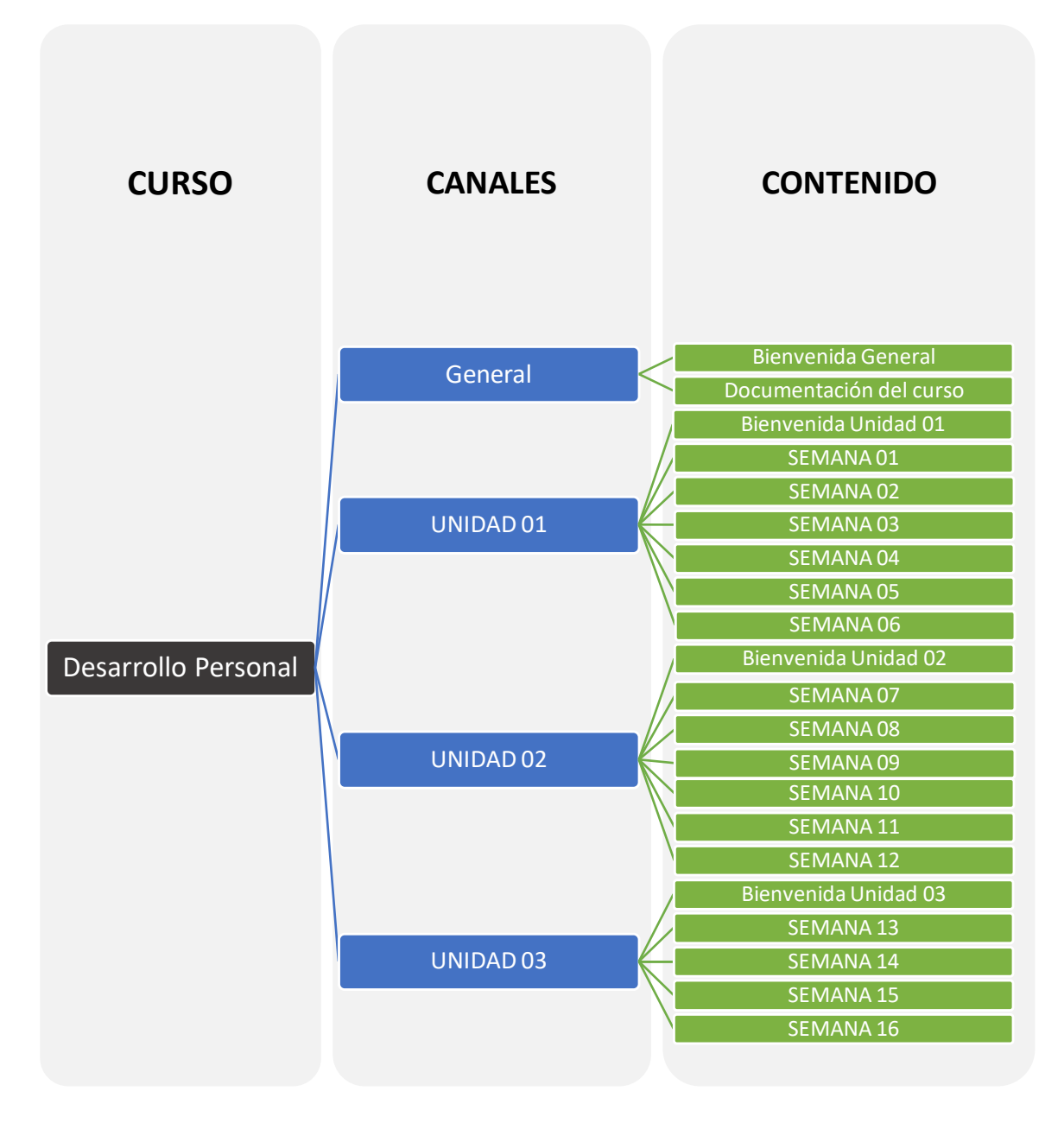

De acuerdo al esquema mostrado se indica que, cada curso se divide en unidades que serán visualizados como canales, además del canal general. En el canal general debe existir una publicación de bienvenida al curso y en la sección archivos se debe visualizar los documentos generales para el curso como, por ejemplo: el sílabo. Asimismo, en las unidades debe existir una publicación de bienvenida e indicaciones a referente a la unidad, y en la sección de archivos de dicha unidad debe estar organizado las semanas de clase en sus respectivas carpetas conteniendo los materiales de clase correspondientes.

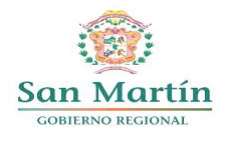

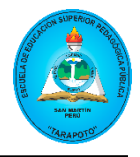

## EQUIPOS

Una de las funciones más importantes en Teams para los docentes, es la posibilidad de crear, participar en equipos o clases.

En la opción "Equipos" podrá visualizar todos los equipos o cursos del que forma parte. Donde al ingresar se mostrará de la siguiente manera:

|                   | Ĵ                                        | Q Buscar                               |                                          | ңс                                                                 |
|-------------------|------------------------------------------|----------------------------------------|------------------------------------------|--------------------------------------------------------------------|
| Q<br>Actividad    | Equipos                                  |                                        |                                          | $\cdots$ $\overset{\circ}{\subset}$ Unirse a un equipo o crear uno |
| (E)<br>Chat       | ✓ Clases                                 |                                        |                                          |                                                                    |
| Equipos<br>Tareas | DP                                       | МІ                                     | IV                                       | H                                                                  |
| Calendario        | Desarrollo Personal                      | 2024-1-MAT-III: Arte,<br>Creatividad y | 2024-1-INI-V-A: ····<br>Desarrollo de la | 2024-1-INI-III-A: Arte, ····<br>Creatividad y                      |
| Llamadas          |                                          |                                        |                                          |                                                                    |
| OneDrive          | CI                                       | IV                                     |                                          |                                                                    |
| +                 | 2024-1-CCCSS-III: Arte,<br>Creatividad y | 2024-1-INI-V-B:<br>Desarrollo de la    |                                          |                                                                    |
| Aplicaciones      |                                          |                                        |                                          |                                                                    |

Al ingresar a una clase, podrás visualizar todas las funcionalidades disponibles para los equipos.

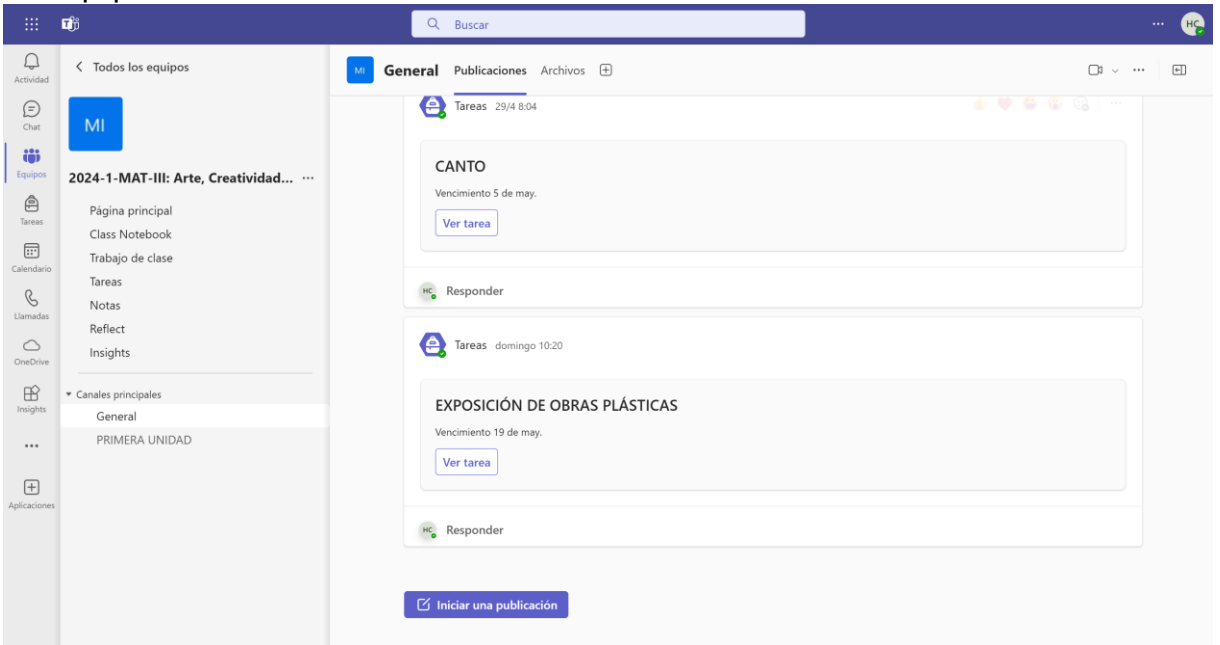

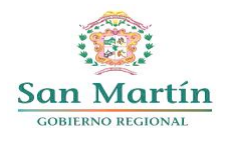

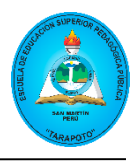

#### CREAR UN EQUIPO

Para crear un equipo seleccione la opción "**Unirse a un equipo o crear uno**" que se encuentra ubicada en la parte superior derecha.

|                                                           | Tji                                           | Q Buscar                                                                    |                                                  | 🤫                                             |
|-----------------------------------------------------------|-----------------------------------------------|-----------------------------------------------------------------------------|--------------------------------------------------|-----------------------------------------------|
| Q<br>Actividad                                            | Equipos                                       |                                                                             |                                                  | · ି පිරි Unirse a un equipo o crear uno       |
| (E)<br>Chat                                               |                                               |                                                                             |                                                  |                                               |
| Equipos<br>Fareas                                         | DP                                            | MI                                                                          | П                                                | CI                                            |
| Calendario                                                | Desarrollo Personal                           | 2024-1-MAT-III: Arte, ··· 2024-1-INI-V-A:<br>Creatividad y Desarrollo de la | ··· 2024-1-INI-III-A: Arte, ···<br>Creatividad y | 2024-1-CCCSS-III: Arte, ····<br>Creatividad y |
| €<br>Liamadas<br>OneDrive<br>Bisights<br><br>Aplicaciones | UV<br>2024-1-INI-V-B: ···<br>Desarrollo de la |                                                                             |                                                  |                                               |

Se desplegará dos opciones; la primera es para crear un equipo y la segunda es para unirse a un equipo a través de un código. La segunda opción nos ayuda a tener flexibilidad para invitar a estudiantes a ser parte de un equipo.

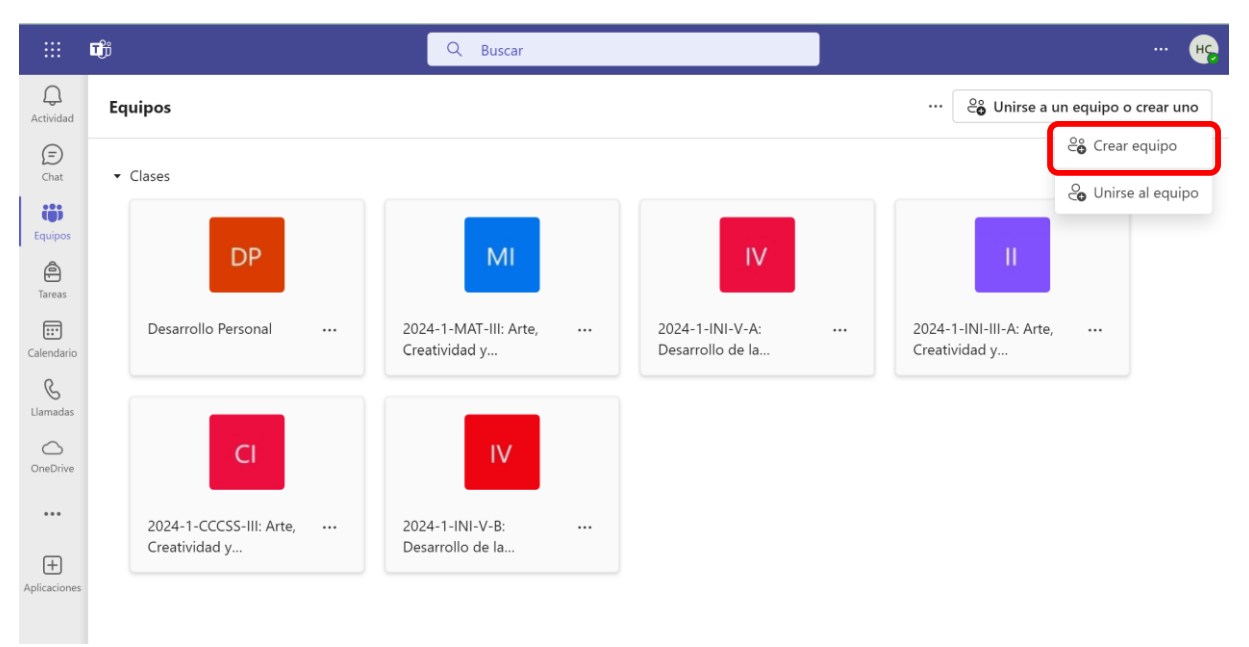

Cuando seleccione "**Crear equipo**" se mostrará una ventana para seleccionar un tipo de equipo desde una plantilla. Es importante elegir el tipo de equipo que se adecúe a las actividades a realizar. Para el caso que se desee un equipo que se comporte como un curso, donde se pueda asignar tareas, evaluaciones, etc. debe seleccionar la opción "**Clase**".

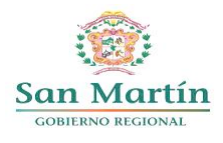

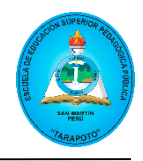

|                             | ជារ៉ា              | Q Buscar                                                  |                                                 | нс                                    |
|-----------------------------|--------------------|-----------------------------------------------------------|-------------------------------------------------|---------------------------------------|
| Q<br>Actividad              | < Crear equipo     | Crear un equipo a partir de una plantilla                 | uine co invitavo régidamento                    |                                       |
| (=)<br>Chat                 | Desde plantilla    | Omita la conliguración y use una plantilla para que su el | quipo se implique rapidamente.                  |                                       |
| ເດິງ                        | De otro equipo     |                                                           |                                                 |                                       |
| Equipos                     | Desde grupo        | <u> </u>                                                  | <u></u>                                         | A                                     |
| Tareas<br>Est<br>Calendario | ¿Qué es un equipo? | Clase                                                     | Comunidad de aprendizaje                        | Personal                              |
| C.<br>Llamadas              |                    | Discussions, group projects, assignments                  | Educator working group                          | School administration and development |
| OneDrive                    |                    |                                                           |                                                 |                                       |
| Insights                    |                    |                                                           |                                                 |                                       |
|                             |                    |                                                           | <b>10.</b>                                      |                                       |
| +<br>Aplicaciones           |                    |                                                           | er r                                            |                                       |
|                             |                    |                                                           | Otro                                            |                                       |
|                             |                    |                                                           | Clubs, study groups, after school<br>activities |                                       |
|                             |                    |                                                           |                                                 |                                       |

Se mostrará una ventana para confirmar el uso de la plantilla, seleccione "Usar esta plantilla".

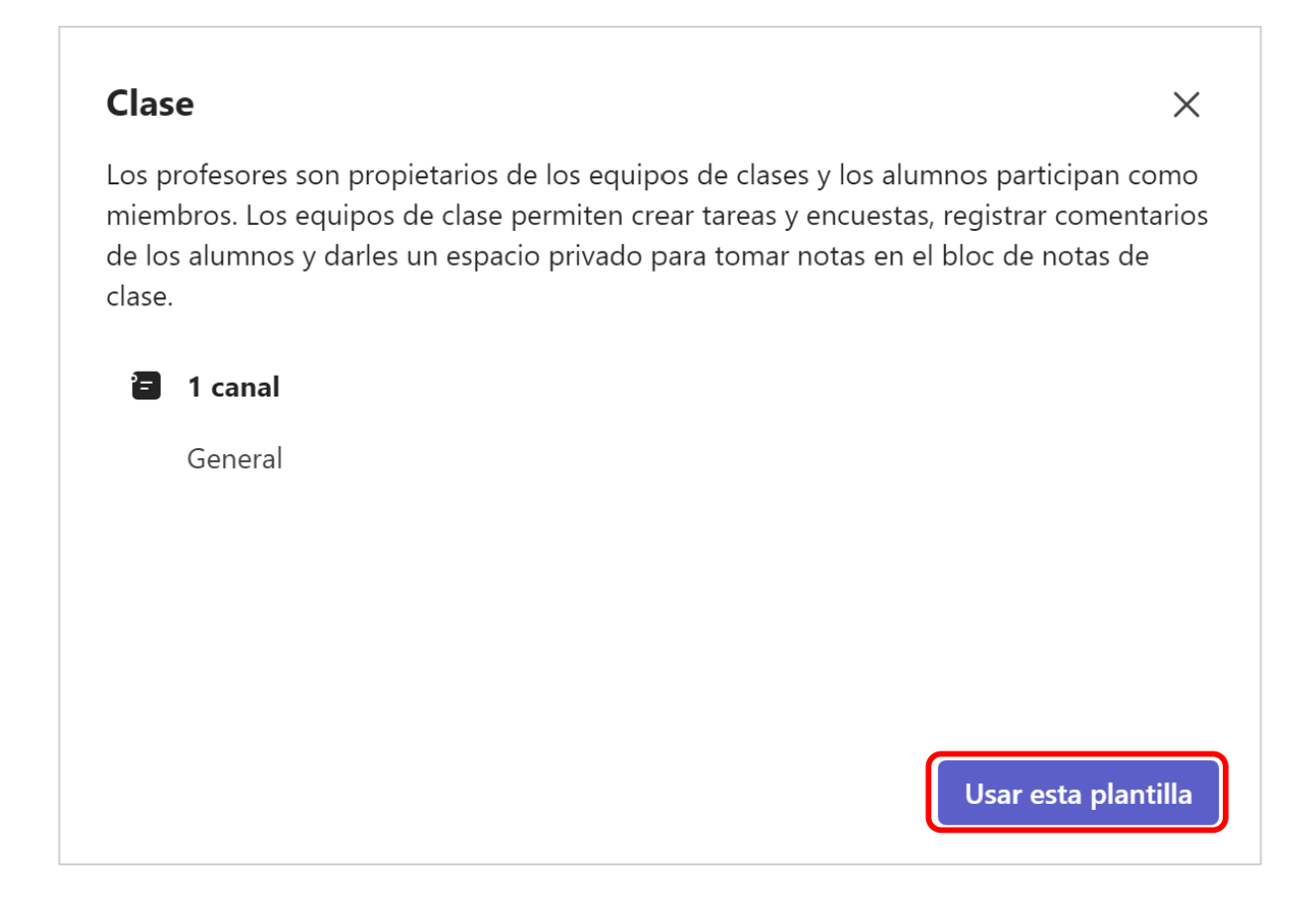

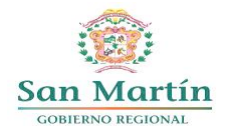

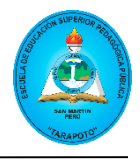

En la siguiente ventana deberá indicar el nombre del equipo y, de ser posible también una descripción, luego dar clic en "**Crear**"

| Algunos detalles rápidos sobre su equipo                | ×       |
|---------------------------------------------------------|---------|
| Nombre del equipo *                                     |         |
| Desarrollo Personal                                     | $\odot$ |
| Descripción                                             |         |
| Permita que los usuarios sepan de qué trata este equipo |         |
|                                                         |         |
|                                                         |         |
|                                                         |         |
|                                                         |         |
|                                                         |         |
| < Atrás                                                 | Crear   |

Posteriormente le mostrará una interfaz para agregar personas al equipo, que pueden ser estudiantes o docentes. Por lo que al buscarlos por nombre o correos electrónicos y agregarlos, debe asignar si va tener el rol de miembro (estudiante) o propietario (docente) y luego darle clic en "**Agregar**".

| <b>Agre</b><br>Empiece                                    | gar miembros a Desarrollo Pers<br>e a escribir un nombre, una lista de distribució                                                                                                    | s <b>onal</b><br>ón o un grupo de seguridad para                                                                                                    |
|-----------------------------------------------------------|----------------------------------------------------------------------------------------------------|----------------------------------------------------------------------------------------------------|
| agregar<br>invitado<br>organiza<br><b>Recome</b><br>miemb | lo a su equipo. También puede agregar conta<br>os si escribe sus direcciones de correo electró<br>ación recibirán un correo electrónico para inf<br><b>endamos convertir a los profesores en pro</b> j<br><b>ros.</b> Más información sobre cómo agregar inv | actos ajenos a la organización como<br>nico. Los contactos de fuera de la<br>ormarles de que se han agregado.<br><b>pietarios y a los alumnos en</b><br>vitados |
| Escrib                                                    | a un nombre o un correo electrónico                                                                                                    |                                                                                                    |
|                                                           | Silvia Pinedo Rojas<br>spinedo@escuelatarapoto.edu.pe                                                                                                    | Propietario $\lor$ X                                                                                                    |
| SG                                                        | SANDOVAL PEZO GENY<br>40221149@escuelatarapoto.edu.pe                                                                                                    | Miembro 🗸 🗙                                                                                                    |
|                                                           | PAREDES GONZALES LIESER VALERIA<br>76036949@escuelatarapoto.edu.pe                                                                                                    | Miembro 🗸 🗙                                                                                                    |
|                                                           |                                                                                                    |                                                                                                    |
|                                                           |                                                                                                    |                                                                                                    |
|                                                           |                                                                                                    |                                                                                                    |
|                                                           |                                                                                                    | Omitir Agregar                                                                                                    |

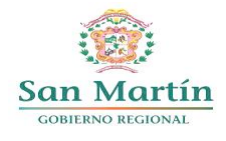

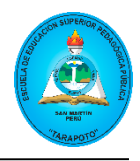

Una vez realizado estas acciones, se creará el equipo y podrá visualizar como se muestra en la siguiente imagen. Siempre habrá un canal general que aparecerá automáticamente en la lista de canales de todos los integrantes del equipo.

|                | Ú                                       | Q Bu       | scar                  |                    |                                      | ··· 🔫 |
|----------------|-----------------------------------------|------------|-----------------------|--------------------|--------------------------------------|-------|
| Q<br>Actividad | C Todos los equipos                     | DP General | Publicaciones Archiv  | vos 🕂              |                                      | L ~ H |
| (=)<br>Chat    | DP                                      |            |                       |                    |                                      |       |
| Equipos        | Desarrollo Personal                     |            |                       |                    |                                      |       |
| (Tareas        | Página principal                        |            |                       |                    |                                      |       |
| Calendario     | Class Notebook<br>Trabajo de clase      |            | le                    | damos la bienver   | nida a Desarrollo Personal           |       |
| G              | Tareas<br>Notas                         |            |                       | Seleccione d       | ónde desea empezar                   |       |
| OneDrive       | Reflect<br>Insights                     |            |                       |                    |                                      |       |
|                | <ul> <li>Canales principales</li> </ul> |            | 0                     | 0                  |                                      |       |
| +              | General                                 |            | Cargar m              | ateriales de clase | Configurar el bloc de notas de clase |       |
| Aplicaciones   |                                         | C In       | iciar una publicación |                    |                                      |       |

CANALES

Teams nos permite agrupar las conversaciones e interacciones que se mantienen con los miembros del equipo y podemos usarlo para un tema en concreto y como en el caso de la institución para organizar las unidades del curso.

## CREAR UN CANAL

Para crear un canal seleccionamos los 3 puntos ubicados al final del nombre del equipo, donde se desplegará una lista de opciones y seleccionamos la opción "Agregar canal".

| Q<br>Actividad       | < Todos los equipos                                                            | General |
|----------------------|--------------------------------------------------------------------------------|---------|
| (=)<br>Chat          | DP                                                                             |         |
| ti)<br>Equipos       | Desarrollo Personal                                                            |         |
| Tareas               | Página prir 🖏 Administrar equipo                                               |         |
|                      | Class Note 👌 Agregar miembro                                                   |         |
| Calendario           | Trabajo de 🐻 Agregar canal                                                     |         |
| <b>C</b><br>Llamadas | Tareas<br>← Obtener vínculo al equipo<br>Notas<br>Pofloct<br>↓ Abandonar grupo |         |
| OneDrive             | Insights Ø Administrar etiquetas                                               |         |
| B                    | · Canales princip ເປິ Eliminar equipo                                          |         |
| Insights             | General                                                                        |         |

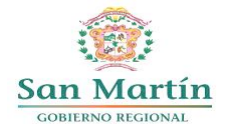

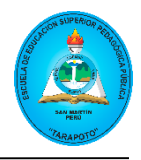

En la siguiente interfaz agregamos la información requerida como: nombre del canal, descripción (opcional) y la privacidad; que podemos elegir entre estándar y privado. Luego, seleccionamos la opción "**Mostrar automáticamente este canal en la lista de todos los canales**" y finalmente clic en "**Crear**".

| Crear un canal                                                                |         |
|-------------------------------------------------------------------------------|---------|
| Nombre del canal *                                                            |         |
| UNIDAD 01                                                                     | $\odot$ |
| Descripción                                                                   |         |
| Proporcione una descripción para ayudar a otros a encontrar el canal correcto |         |
| Estándar: todos los miembros del equipo tienen acceso                         | $\sim$  |
| Mostrar automáticamente este canal en la lista de canales de todos            |         |
|                                                                               |         |
|                                                                               |         |
|                                                                               |         |
|                                                                               |         |
|                                                                               |         |
|                                                                               |         |

Los canales creados se irán mostrando debajo del canal general, como se muestra en la siguiente figura. Cabe mencionar que en el canal general todos los participantes pueden interactuar, mientras que en los canales agregados dependerá de la configuración si es estándar o privado; siendo el último visible solo para el propietario.

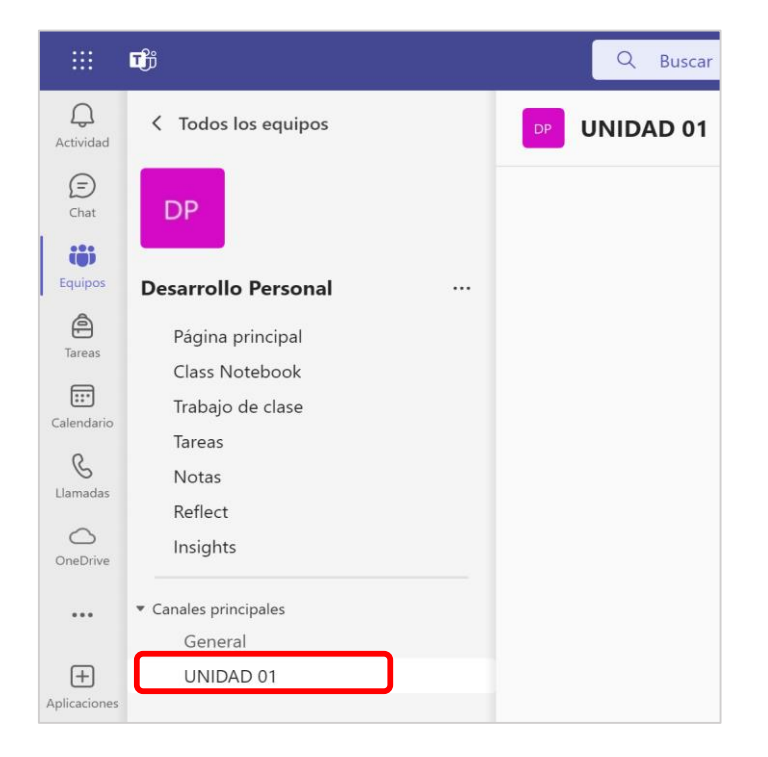

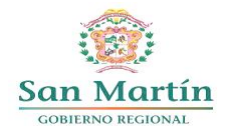

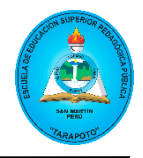

#### PUBLICACIONES

Cada equipo en Teams contiene un espacio lateral izquierdo y un espacio central donde se puede acceder a diferentes funcionalidades. En la parte lateral izquierda encontraremos los canales que hemos ido creando, en el cual por cada canal que seleccionemos, encontraremos en la parte superior una primera pestaña llamada **"Publicaciones"** que, tanto docente como estudiante puede realizar sus publicaciones o preguntas que considere necesario.

#### CREAR PUBLICACIÓN

Para crear una publicación primero seleccionamos el canal donde se desea publicar, luego damos clic en "**Nueva conversación**".

| Canales principales |  |   |             |            |
|---------------------|--|---|-------------|------------|
| General             |  |   |             |            |
| UNIDAD 01           |  |   |             |            |
| UNIDAD 02           |  |   |             |            |
| UNIDAD 03           |  |   |             |            |
|                     |  |   |             |            |
|                     |  |   |             |            |
|                     |  | _ |             |            |
|                     |  | C | Iniciar una | publicació |

Luego de haber dado clic en **"Nueva conversación"** podremos ingresar el contenido deseado, además de algunas opciones adicionales como: reaccionar a un mensaje con emojis, mencionar a un participante específico dentro del equipo con la etiqueta @, mandar GIFs, adjuntar archivos, entre otros. Asimismo, Teams dispone de varios tipos de publicación, que se habilitan dando clic en el ícono (<sup>[]</sup>) y cambiando de "Publicar" a "Anuncio". Finalmente, redacte el contenido y para publicar dar clic en el botón "**Publicar**" ubicado en la parte inferior derecha de la ventana de publicación.

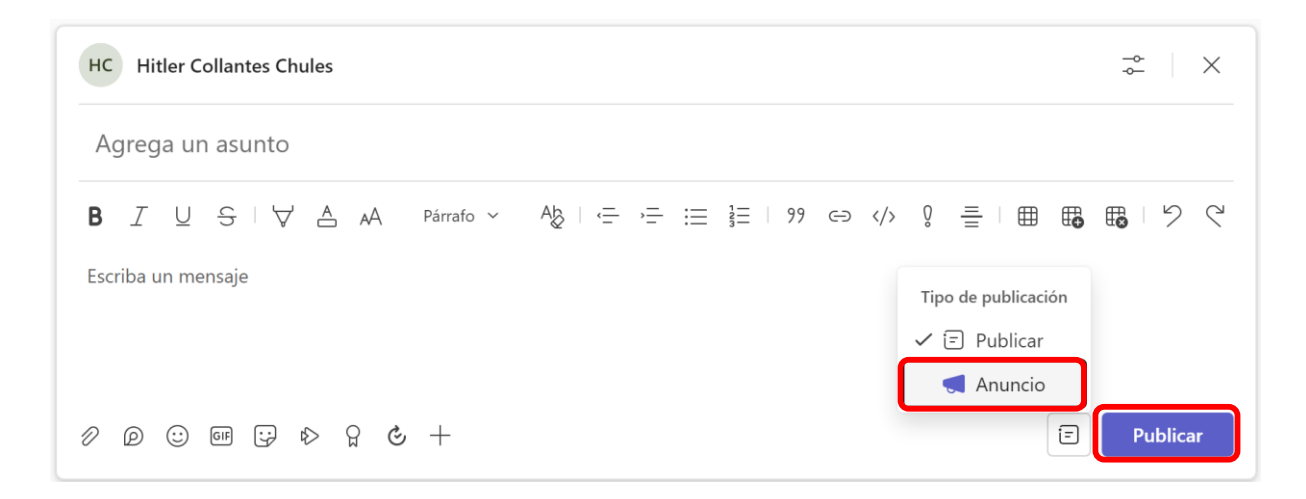

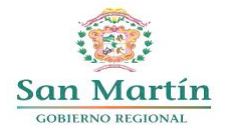

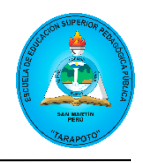

| HC Hitler Collantes Chules                                                                                                    | ⊸-<br>~_ ∭                     |
|----------------------------------------------------------------------------------------------------|--------------------------------|
| BIENVENIDO                                                                                                    |                                |
| Estimado(a) estudiante                                                                                                    |                                |
| B I U S I ∀ A A Párrafo ~ Ab I ← → = 注 I 99 ↔ /> 0 = I ⊞ ⊞                                                                                                    | 5 C                            |
| Bienvenido al curso de Desarrollo Personal que tiene por propósito promover el desarrollo de habilidades socioemocio<br>fortalecer las relaciones interpersonales, la colaboración mutua y liderazgo orientado a al logro de objetivos compartid<br>de diversidad.                          | onales para<br>os en ámbitos   |
| 2 @ © @ ₽ ▷ ♀ & +                                                                                                    | Publicar                       |
| HC Hitler Collantes Chules 10:16                                                                                                    |                                |
| BIENVENIDO                                                                                                    |                                |
| Estimado(a) estudiante<br>Bienvenido al curso de Desarrollo Personal que tiene por propósito promover el desarrollo de habilidades socioemocior<br>fortalecer las relaciones interpersonales, la colaboración mutua y liderazgo orientado a al logro de objetivos compartido<br>diversidad. | nales para<br>os en ámbitos de |
| нс, Responder                                                                                                    |                                |

Figura 1 Publicación en Teams

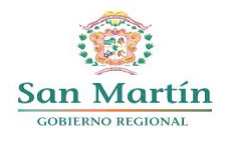

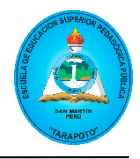

#### ADMINISTRACIÓN DE ARCHIVOS

Además de las publicaciones, dentro de cada canal de Teams encontraremos la pestaña archivos, opción que nos permite subir y administrar archivos como: Word, Excel, PowerPoint, Carpetas, Audios, Videos, Archivos comprimidos, etc.

Para acceder a la opción archivos, primero ingresamos al canal donde deseamos subir y/o visualizar el archivo, posteriormente en la parte superior encontraremos una pestaña llamada "**Archivos**" donde le daremos clic y nos mostrará la siguiente interfaz, tal como se muestra en la siguiente imagen.

| C Todos los equipos   | <b>General</b> Publicaciones Archivos ~ +                        |
|-----------------------|------------------------------------------------------------------|
| DP                    | + Nuevo ∨ ↑ Cargar ∨ ⊞ Editar en vista de cuadrícula 🖄 Compartir |
| Desarrollo Personal   | Documentos > General                                             |
| Página principal      | Nombre ~ Modificado ~                                            |
| Class Notebook        | Materiales de clase                                              |
| Trabajo de clase      |                                                                  |
| Tareas                |                                                                  |
| Notas                 |                                                                  |
| Reflect               |                                                                  |
| Insights              |                                                                  |
| ▼ Canales principales |                                                                  |
| General               |                                                                  |
| UNIDAD 01             |                                                                  |
| UNIDAD 02             |                                                                  |
| UNIDAD 03             |                                                                  |

Para subir un archivo damos clic en la opción cargar, donde se desplegará una lista de opciones para seleccionar como (Archivos, Carpeta, Plantilla), seleccionamos la opción según sea el caso (Ejemplo "Archivos").

| <b>General</b> Pu | blicaciones Arc   | chivos ~ | +                       |                             |
|-------------------|-------------------|----------|-------------------------|-----------------------------|
| + Nuevo $\vee$    | <b>↑</b> Cargar ∨ | 🗄 Editar | en vista de cuadrícula  | 🖻 Compartir \vee 🛛 …        |
| Documentos 👌 Ger  | Archivos          |          |                         |                             |
|                   | Carpeta           |          |                         |                             |
| ∐ Nombre ∨        | Plantilla         |          | Modificado $\checkmark$ | Modificado por $\checkmark$ |
| 😹 Materiales      | de clase          |          |                         | Hitler Collantes Ch         |
|                   |                   |          |                         |                             |
|                   |                   |          |                         |                             |
|                   |                   |          |                         |                             |

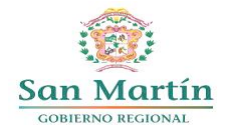

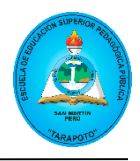

Al dar clic en mencionada opción, se abrirá una ventana del explorador de archivos para seleccionar el documento a subir. Ubicamos el documento, seleccionamos y damos clic en "**Abrir**".

| 🎯 Abrir                                                                         |                                               |                       |                   |        |                    |       | ×   |
|---------------------------------------------------------------------------------|-----------------------------------------------|-----------------------|-------------------|--------|--------------------|-------|-----|
| $\leftarrow$ $\rightarrow$ $\checkmark$ $\uparrow$ $\square$ $\rightarrow$ Docu | imentos > PEDAGÓGICO > SEMANA 01              |                       |                   | ~ C    |                    |       | م   |
| Organizar - Nueva carpeta                                                       |                                               |                       |                   |        | E                  | ] - 🔲 | 0   |
| nicio                                                                           | Nombre                                        | Fecha de modificación | Тіро              | Tamaño |                    |       |     |
| 🗾 Galería                                                                       | Beneficios del crecimiento personal           | 20/05/2024 10:24      | Documento de Micr | 20 KB  |                    |       |     |
|                                                                                 | 🗿 Silabo - Desarrollo Personal                | 20/05/2024 10:25      | Documento de Micr | 267 KB |                    |       |     |
| 🧱 Escritorio 🔹                                                                  | U01-S01 - Beneficios del crecimiento personal | 20/05/2024 10:24      | Documento de Micr | 20 KB  |                    |       |     |
| 🛓 Descargas 🛛 🛪                                                                 | •                                             |                       |                   |        |                    |       |     |
| Documentos 🛛                                                                    | •                                             |                       |                   |        |                    |       |     |
| 🔀 Imágenes 🖉                                                                    | Þ                                             |                       |                   |        |                    |       |     |
| 🦰 Capturas de pantalla 🛛 🕫                                                      | •                                             |                       |                   |        |                    |       |     |
| 🔁 Mi unidad 🛛 🦻                                                                 | •                                             |                       |                   |        |                    |       |     |
| 🚱 Música 🛛 🔹                                                                    | •                                             |                       |                   |        |                    |       |     |
| 🛂 Vídeos 🔹 🖈                                                                    | •                                             |                       |                   |        |                    |       |     |
| <b>≝</b> H:\                                                                    | •                                             |                       |                   |        |                    |       |     |
|                                                                                 |                                               |                       |                   |        |                    |       |     |
| 🛩 💻 Este equipo                                                                 |                                               |                       |                   |        |                    |       |     |
| > 🖼 os (c:)                                                                     |                                               |                       |                   |        |                    |       |     |
| > 💱 Red                                                                         |                                               |                       |                   |        |                    |       |     |
|                                                                                 |                                               |                       |                   |        |                    |       |     |
|                                                                                 |                                               |                       |                   |        |                    |       |     |
| Nombre: Silabo                                                                  | - Desarrollo Personal                         |                       |                   |        | Todos los archivos |       | ~]  |
|                                                                                 |                                               |                       |                   |        | Abrir              | Cance | lar |

Una vez cargado el documento, nos mostrará un mensaje como se muestra en la siguiente imagen, además si desea proteger sus archivos de edición, puede subir su información en la carpeta "**Materiales de clase**".

| PP General Publicaciones Archivos ~ 🛨 |                                                                   |
|---------------------------------------|-------------------------------------------------------------------|
| + Nuevo → T Cargar → 🖽 Editar en vis  | sta de cuadrícula 🖄 Compartir \cdots 🗸 🚍 Todos los documentos     |
| Documentos > General                  | Cargado Silabo - Desarrollo<br>Personal.docx en General<br>266 KB |
| 📑 Materiales de clase                 | Hitler Collantes Chules                                           |
| Silabo - Desarrollo Personal.docx     | 용 Hace unos segundos Hitler Collantes Chules                      |

Asimismo, desde la pestaña archivos podemos crear diferentes elementos como carpetas, archivos, etc. además de organizar nuestros materiales mediante carpetas. Para ello seleccionamos la unidad correspondiente, luego elegimos la opción "**Nuevo**" y seleccionamos "**Carpeta**", ponemos el nombre de la carpeta y damos clic en "**Crear**".

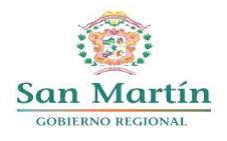

#### ESCUELA DE EDUCACIÓN SUPERIOR PEDAGÓGICA PÚBLICA "TARAPOTO" R.M N° 227-2020-MINEDU

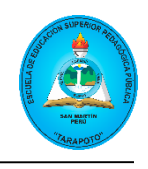

| + Nuevo ∨ ⊼ Cargar ∨                                                                                                    | $\blacksquare$ Editar en vista de cuadrícula 🖄 Compartir $\checkmark$ $\cdots$ |
|----------------------------------------------------------------------------------------------------|--------------------------------------------------------------------------------|
| Carpeta                                                                                                    |                                                                                |
| Documento de Word                                                                                                    | Modificado $\checkmark$ Modificado por $\checkmark$                            |
| 🔊 Libro de Excel                                                                                                    |                                                                                |
| Presentación de PowerPoint                                                                                                    | Crear una carpeta ×                                                            |
| Bloc de notas de OneNote                                                                                                    | Nombre                                                                         |
| Forms para Excel                                                                                                    | SEMANA 01                                                                      |
| 🕑 Dibujo de Visio                                                                                                    | Color de la carpeta                                                            |
| Vínculo     Vínculo     Vínculo |                                                                                |
| 🖉 Editar menú Nuevo                                                                                                    | Crear Cancelar                                                                 |
| + Agregar plantilla                                                                                                    |                                                                                |

Finalmente, obtendremos como resultado la organización del curso tal como se muestra en la siguiente imagen:

| < Todos los equipos                     | UNIDAD 01 Publicaciones Archivos | ∨ Notes ⊕                           |                                           |
|-----------------------------------------|----------------------------------|-------------------------------------|-------------------------------------------|
| DP                                      | + Nuevo ∨ ↑ Cargar ∨ ⊞ Editar e  | en vista de cuadrícula 🛛 🖄 Comparti | r                                         |
| Decarrollo Perconal                     | UNIDAD 01                        |                                     |                                           |
| Desarrono reisonal                      | 🕒 Nombre 🗸                       | Modificado $$                       | Modificado por ${}^{\scriptstyle\bigvee}$ |
| Página principal                        |                                  |                                     |                                           |
| Class Notebook                          | SEMANA 01                        | 🔅 Hace unos segundos                | Hitler Collantes Chules                   |
| Trabajo de clase                        | SEMANA 02                        | Hace unos segundos                  | Hitler Collantes Chules                   |
| Tareas                                  |                                  |                                     |                                           |
| Notas                                   | SEMANA 03                        | 🛞 Hace unos segundos                | Hitler Collantes Chules                   |
| Reflect                                 | SEMANA 04                        |                                     | Hitler Collantes Chules                   |
| Insights                                |                                  |                                     | Titler Collarités Cildies                 |
| <ul> <li>Canales principales</li> </ul> | SEMANA 05                        | 🛞 Hace unos segundos                | Hitler Collantes Chules                   |
| General                                 |                                  |                                     |                                           |
| UNIDAD 01                               |                                  |                                     |                                           |
| UNIDAD 02                               |                                  |                                     |                                           |
| UNIDAD 03                               |                                  |                                     |                                           |
|                                         |                                  |                                     |                                           |

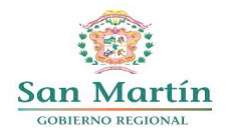

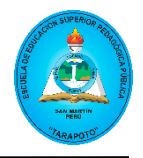

#### ASIGNACIÓN DE TAREAS Y CALIFICACIONES

#### **CREAR TAREA**

Para crear una tarea en Teams, primero seleccionamos el curso y posteriormente nos dirigimos a la opción "**Tareas**" ubicada en la parte lateral izquierda del programa, como se muestra en la siguiente imagen.

| C Todos los equipos |
|---------------------|
| DP                  |
| Desarrollo Personal |
| Página principal    |
| Class Notebook      |
| Trabajo de clase    |
| Tareas              |
| Notas               |
| Reflect             |
| Insights            |

En la siguiente interfaz, damos clic en la opción "Crear" y seleccionamos "Tarea".

| C Todos los equipos                     | 🚖 Tareas           |
|-----------------------------------------|--------------------|
| DP                                      |                    |
| Desarrollo Personal                     |                    |
| Página principal                        |                    |
| Class Notebook                          |                    |
| Trabajo de clase                        |                    |
| Tareas                                  |                    |
| Notas                                   |                    |
| Reflect                                 |                    |
| Insights                                |                    |
| <ul> <li>Canales principales</li> </ul> |                    |
| General                                 |                    |
| UNIDAD 01                               |                    |
| UNIDAD 02                               |                    |
| UNIDAD 03                               | + Nueva tarea      |
|                                         | Nuevo cuestionario |
|                                         | 🗘 Desde existente  |
|                                         | Crear              |

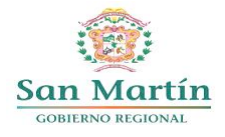

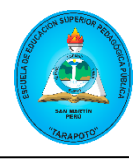

En el siguiente formulario, completamos los datos que nos solicitan como: título, instrucciones, puntos, asignar a, fecha y hora de vencimiento, entre otros.

Luego de completar la información solicitada en el formulario, dar clic en la opción "Asignar".

| <b>E</b> Tareas                                                                      | 2 C 0                                                                                                    |
|--------------------------------------------------------------------------------------|----------------------------------------------------------------------------------------------------|
| Nueva tarea Agregar a calendarios: Ninguno V Publicar notificaciones en: UNIDAD 01 V | Notificaciones de entrega atrasadas: Desactivado $ \smallsetminus $                                                                                                    |
| ✓ U01-S01: Beneficios del crecimiento personal                                       |                                                                                                    |
| ≔ B <i>I</i> ∪   ∀ A A A2   ≔ ≨=   ⇔ ⊠ ⊞   % ペ                                       | ① 23:59 ∨                                                                                                    |
| Especificar instrucciones                                                            | La tarea se publicará de inmediato. Se permiten<br>las entregas con retraso.<br>Editar escala de tiempo de tarea<br>Desarrollo Personal<br>Todos los estudiantes actuales y<br>futuros |
| 🖉 Adjuntar 🕂 Nuevo 🖽 Aplicaciones 🕼 Aceleradores de Learning                         | <ul> <li></li></ul>                                                                                                    |
|                                                                                      | <ul> <li>Agregar etiqueta</li> <li>Nuevas<br/>comprobacio<br/>de Reflect<br/>Vista previa</li> </ul>                                                                                   |
| Vista de alumno     Guardado: 20 may, 10:51     Descartar                            | r Guardar como borrador Asignar 🗸                                                                                                    |

#### Nota:

- La tarea se publica como notificaciones por defecto en el canal general, por lo que debe seleccionar el canal respectivo a publicar, por ejemplo: UNIDAD 01.
- Título: Conforme se vayan asignando las tareas, éstas se van listando de manera general para todo el curso, dificultando a veces ubicar una determinada tarea, por lo que se recomienda lo siguiente: Dado el caso que en la primera semana de clase voy a asignar una tarea. Entonces al momento de poner el título, anteceder un código seguido del nombre de la tarea, por ejemplo: "U01-S01: Beneficios del desarrollo personal". Donde U01 indica la primera unidad, S01 indica la primera semana.
- Se recomienda cambiar de "Todos los estudiantes actuales" a "Todos los estudiantes actuales y futuros".
- En caso que la tarea será evaluada, se debe poner el puntaje sobre el cual va a evaluar, ejemplo: 20.
- En cuanto a las instrucciones, puede poner directamente en el recuadro del formulario o, en todo caso podrá adjuntar o crear un documento para ello.

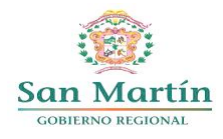

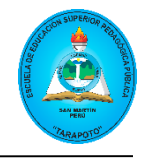

Una vez asignada la tarea se mostrará de la siguiente manera:

| Listo para su calificación   | Vencida                                                         | Devuelto                                                                    | Borradores                                                                           |                                                                                                 |
|------------------------------|-----------------------------------------------------------------|-----------------------------------------------------------------------------|--------------------------------------------------------------------------------------|-------------------------------------------------------------------------------------------------|
| a                            |                                                                 |                                                                             |                                                                                      |                                                                                                 |
| eficios del crecimiento pers | onal                                                            |                                                                             |                                                                                      |                                                                                                 |
|                              | Listo para su calificación<br>a<br>eficios del crecimiento pers | Listo para su calificación Vencida<br>a<br>eficios del crecimiento personal | Listo para su calificación Vencida Devuelto<br>a<br>eficios del crecimiento personal | Listo para su calificación Vencida Devuelto Borradores<br>a<br>eficios del crecimiento personal |

#### **MODIFICAR TAREA**

En caso desee editar una tarea, deberá dirigirse a la opción "**Tareas**" y en la lista de tareas, seleccionar la tarea a modificar, de la siguiente forma:

| C Todos los equipos | <b>a</b> Tareas                                        |
|---------------------|--------------------------------------------------------|
| DP                  | <b>Próximamente</b> Listo para su calificación Vencida |
| Desarrollo Personal | 21 may Mañana                                          |
| Página principal    | U01-S01: Beneficios del crecimiento personal           |
| Class Notebook      | Vence el 23:59                                         |
| Trabajo de clase    |                                                        |
| Tareas              |                                                        |
| Notas               |                                                        |

En la siguiente interfaz, debe seleccionar el ícono con tres "**puntos**" ubicado en la parte superior derecha y luego clic en "**Editar tarea**".

| 🚖 Tareas                       | Z C 0                            |                                                                   |
|--------------------------------|----------------------------------|-------------------------------------------------------------------|
| < Volver                       | Entregar v ····                  |                                                                   |
| Vence mañana a las 23:59       | মি Ocultar nombres de alumnos    |                                                                   |
| Por entregar (2) Entregado (0) | 🖉 Editar tarea                   |                                                                   |
| Nombre ▼                       | Estado 🔻                         | Marcar como inactivo                                              |
| E0 01, Estudiante              | E0 01, Estudiante 🖉 Sin entregar |                                                                   |
| D2, Estudiante                 | 🖉 Sin entregar                   | <ul> <li>Exportar a Excel</li> <li>Eliminar asignación</li> </ul> |
|                                |                                  |                                                                   |

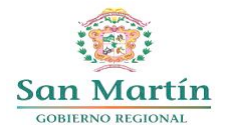

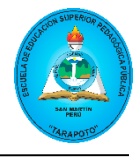

Se volverá a abrir el formulario de creación de tarea, realice los cambios deseados y dar clic en "Actualizar".

| a Tareas                                                                                              | Z C 0                                                                           |
|----------------------------------------------------------------------------------------------------|---------------------------------------------------------------------------------|
| Editar tarea 🔰 Agregar a calendarios: Ninguno $ \lor $ Publicar notificaciones en: UNIDAD 01 $ \lor $ | Notificaciones de entrega atrasadas: Desactivado $\lor$                         |
| U01-S01: Beneficios del crecimiento personal                                                          | iii) mar., 21 de may de 2024 🗸 🗸                                                |
| ≔ <b>B</b> <i>I</i> <u>U</u>   ∀ A A A2   ≔ 結   ⇔ Ø ⊞   ୨ ୯                                           | L 20:00 V                                                                       |
| Especificar instrucciones                                                                             | La tarea permite entregas atrasadas.<br>Editar escala de tiempo de tarea        |
|                                                                                                    | $\stackrel{\circ\circ\circ}{(\bigcirc)}  \  \  \  \  \  \  \  \  \  \  \  \  \$ |
|                                                                                                    | Agregar criterio de evaluación                                                  |
|                                                                                                    | 公 20                                                                            |
|                                                                                                    | Agregar etiqueta                                                                |
|                                                                                                    | Nuevas<br>comprobacio<br>de Reflect<br>Vista previa                             |
|                                                                                                    | Cancelar Eliminar Actualizar                                                    |

#### **CALIFICAR TAREA**

Una vez asignadas las tareas, podrás realizar la calificación de las tareas enviadas por los estudiantes de cada curso. Para ello, seleccionamos la opción "**Notas**" y se mostrará una ventana con la lista de tareas y los estudiantes a los que ha sido asignada. Luego, ubicamos la tarea y damos clic en los tres puntos que aparecen al lado derecho del estudiante, se mostrará dos opciones; seleccionamos la opción "**Abrir trabajo del alumno**" y podrá visualizar el trabajo del estudiante y calificarlo.

| Codos los equipos                                                                                                 | Notas                                     |                                                                       |                                                                                                  |
|----------------------------------------------------------------------------------------------------|-------------------------------------------|-----------------------------------------------------------------------|--------------------------------------------------------------------------------------------------|
| DP                                                                                                    | Vencimiento el 21 may                     |                                                                       | ⊒ _ []                                                                                           |
| Desarrollo Personal ····<br>Página principal<br>Class Notebook<br>Trabajo de clase                                | Buscar alumnos Q                          | U01-S01: Beneficios del<br>crecimiento personal<br>Mañana + 20 puntos |                                                                                                  |
| Tareas<br>Notas<br>Reflect<br>Insights                                                                            | හී Promedio de clase<br>E0 01, Estudiante | Puntos                                                                |                                                                                                  |
| <ul> <li>Canales principales</li> <li>General</li> <li>UNIDAD 01</li> <li>UNIDAD 02</li> <li>UNIDAD 03</li> </ul> | EO 02, Estudiante                         |                                                                       | Abrir trabajo del alumno<br>Entregar<br>Entrega para revisión<br>Marcar como excusada y devolver |

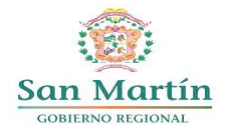

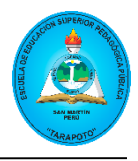

En la siguiente ventana visualizará el trabajo del estudiante, donde podrá agregar un comentario si es necesario y asignar el puntaje correspondiente. Luego dar clic en la opción "**Entregar**", para que el estudiante pueda revisar su evaluación respectiva y hacer los ajustes que sea necesario antes que culmine el tiempo que el docente ha programado para la asignación. Para salir de la ventana, dar clic en la opción "**Cerrar**" ubicada en la parte superior derecha del programa.

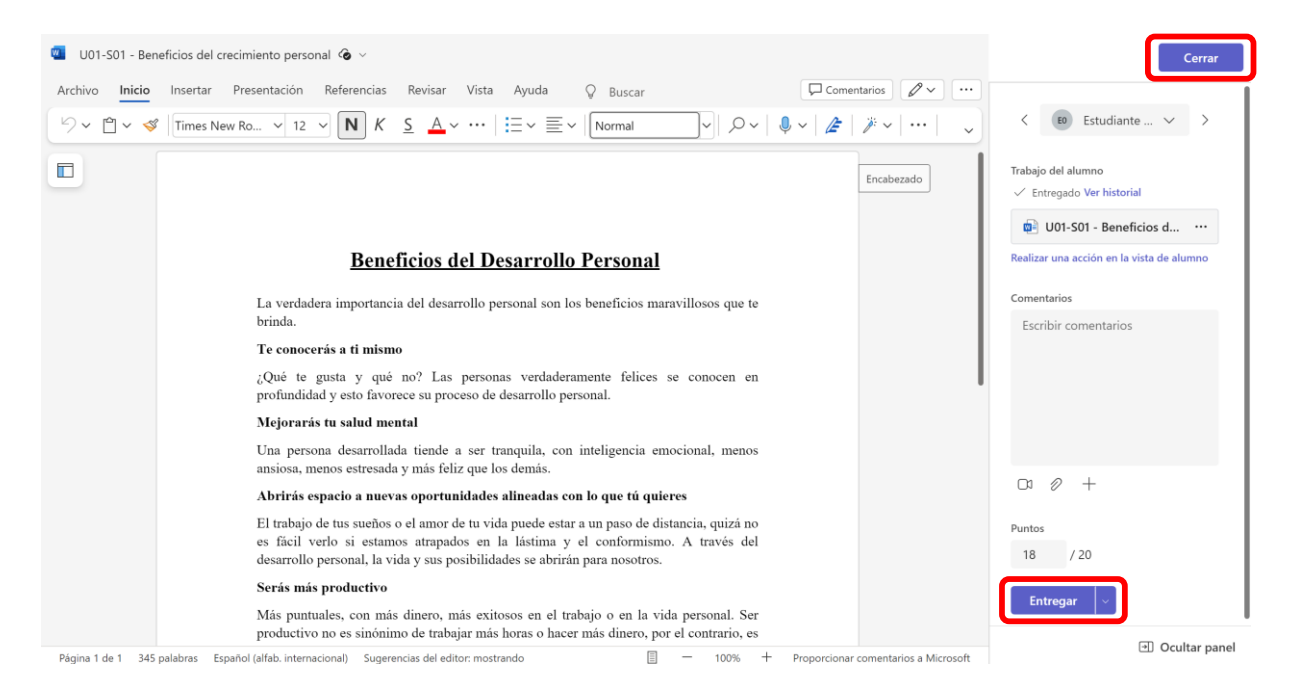

Las tareas devueltas o revisadas a los estudiantes ya no se mostrarán en la lista de "Por entregar", sino que se mostrarán en la pestaña "Entregado".

| 🚖 Tareas                                                                                     |            |             | لا             | 7 C 0        |  |  |
|----------------------------------------------------------------------------------------------|------------|-------------|----------------|--------------|--|--|
| < Volver   Entregar   U01-S01: Beneficios del crecimiento personal  Vence mañana a las 23:59 |            |             |                |              |  |  |
| Por entregar (1) Entregado (1)                                                               |            |             | Buscar alumnos | Q            |  |  |
| Nombre 💌                                                                                     | Estado 💌   | Comentarios | / 20           |              |  |  |
| D 01, Estudiante                                                                             | ← Devuelto | Ç           | 18             | $\checkmark$ |  |  |

Además, en la misma opción de calificaciones podrá realizar el seguimiento a los estudiantes de sus respectivas calificaciones y descargar en un archivo de Excel para los fines correspondientes.

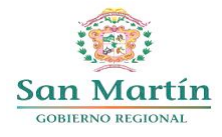

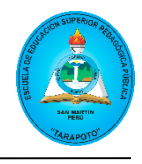

| Calificaciones                |                         |                              |                              |                            | ZC      |
|-------------------------------|-------------------------|------------------------------|------------------------------|----------------------------|---------|
| Vencimiento el ago 9          |                         |                              |                              | Exportar a Excel 🗸         | ٤Þ      |
|                               | UNIDAD 02<br>PORTAFOLIO | UNIDAD 02:<br>PRODUCTO FINAL | UNIDAD 01:<br>AUTOEVALUACION | UNIDAD 01:<br>COEVALUACION |         |
| Buscar alumnos Q              | ago 9 · 20 puntos       | ago 9 · 20 puntos            | ago 2 · 20 puntos            | ago 2 · 20 puntos          | ago 2 · |
| ະຫຼື Promedio de clase 76.0 % | 77.7 %                  | 80.0 %                       | 77.3 %                       | 80.0 %                     |         |
| AA ARIRAMA LO 72.1 %          | 16                      | 15                           | 14                           | 14                         |         |
| A ARÉVALO GU 73.8 %           | 16                      | 15                           | 15                           | 15                         |         |
| CE CORTEGANA 75.0 %           | 17                      | 17                           | 16                           | 15                         |         |
| DÍAZ TUANA 77.9 %             | 15                      | 17                           | 15                           | 16                         |         |
| GARCÍA TOR 73.8 %             | 15                      | 16                           | 14                           | 15                         |         |
| HUANCAS CA 77.1 %             | 15                      | 17                           | 15                           | 17                         |         |
| R RAFAEL LEYV 72.9 %          | 15                      | 15                           | 15                           | 17                         |         |
| RAMÍREZ TO 77.5 %             | 16                      | 16                           | 16                           | 17                         |         |

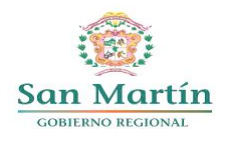

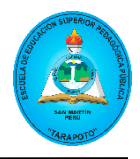

#### REUNIONES

Teams nos brinda la funcionalidad de realizar reuniones virtuales, para lo cual podrá visualizar las reuniones programada desde el calendario como también desde los equipos. Siendo la recomendación e indicación del presente documento, programarlo desde el equipo (curso).

#### PROGRAMAR REUNIÓN DESDE EQUIPO

Para programar una reunión desde el equipo, primero ingresamos al equipo (Curso) donde se desea programar la reunión; además, es importante seleccionar el canal (Unidad) donde se programará la reunión, ya que aparecerá publicado en el canal seleccionado.

En la parte superior derecha de un canal respectivo, encontrará un ícono de una cámara de video, al final de dicha opción visualizará un símbolo de una flecha con dirección hacia abajo. Al seleccionarla se desplegarán dos opciones: "Reunirse ahora" y "Programar una reunión". Seleccionamos "**Programar una reunión**".

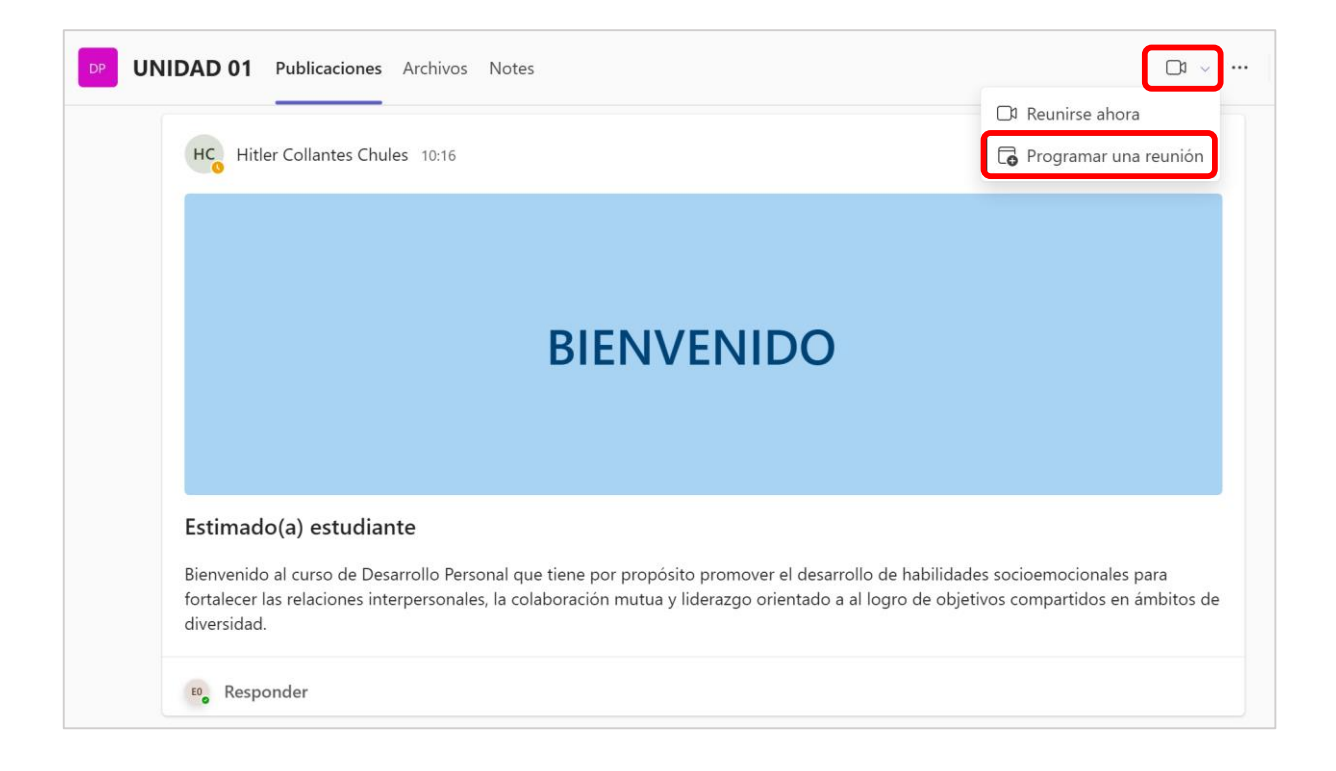

En el siguiente formulario se deberá llenar la información como: título, fecha y hora de la reunión. Una vez completada la información dar clic en el botón "**Enviar**".

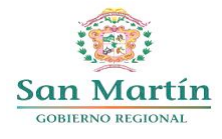

#### ESCUELA DE EDUCACIÓN SUPERIOR PEDAGÓGICA PÚBLICA "TARAPOTO" R.M N° 227-2020-MINEDU

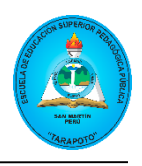

|         | lueva reunión Detalles Asistente para progra                                                                                                    | Enviar Cerrar                                                  |
|---------|----------------------------------------------------------------------------------------------------|----------------------------------------------------------------|
| Most    | rar como: Ocupado 🗸 Categoría: ninguna 🗸 Zona horaria: (UTC-05:00) Bogotá, Lima, Quito, Rio Branco 🗸 Opciones de respuesta                                                                | <ul> <li>Requerir registro: Ninguno &lt; 绞 Opciones</li> </ul> |
| 0       | U01-S01: Desarrollo del niño                                                                                                    | ¿Quién puede omitir la sala de espera? 🛈                       |
| ୍ଚ      | Agregue asistentes requeridos + Opcionales                                                                                                    | Para personas en mi organización e vinvitados                  |
| Ŀ       | 20/5/2024 14:00 $\checkmark$ $\rightarrow$ 20/5/2024 16:00 $\checkmark$ 2 h $\bigcirc$ Todo el día                                                                                        | Más opciones                                                   |
| ¢       | No se repite V                                                                                                    |                                                                |
| Ē       | Desarrollo Personal > UNIDAD 01                                                                                                    |                                                                |
| $\odot$ | Agregue una ubicación                                                                                                    |                                                                |
|         | <b>B</b> $I \cup S   \forall A$ $A$ Parrafo $\vee   \leftrightarrow \Rightarrow \equiv \equiv   99 \Leftrightarrow \equiv \boxplus   92 $<br>Escriba los detalles para esta nueva reunión |                                                                |

Luego de programar la reunión, ésta se visualizará en la pestaña publicaciones del canal seleccionado al momento de realizar la programación. Viéndose de la siguiente manera.

| < Todos los equipos                     | UNIDAD 01 Publicaciones Archivos Notes 🕀                        |            |
|-----------------------------------------|-----------------------------------------------------------------|------------|
| DP                                      | Tareas 1122                                                     |            |
| Desarrollo Personal                     |                                                                 |            |
| Página principal                        | 001-S01: Beneficios del crecimiento personal                    |            |
| Class Notebook                          | Vencimiento 21 de may.                                          |            |
| Trabajo de clase                        | Ver tarea                                                       |            |
| Tareas                                  |                                                                 |            |
| Notas                                   |                                                                 |            |
| Reflect                                 | HC, Responder                                                   |            |
| Insights                                |                                                                 |            |
| <ul> <li>Canales principales</li> </ul> | HC Hitler Collantes Chules 13:58                                |            |
| General                                 |                                                                 |            |
| UNIDAD 01                               | U01-S01: Desarrollo del niño<br>lunes, 20 de mayo de 2024 14:00 | ··· Unirse |
| UNIDAD 02                               |                                                                 |            |
| UNIDAD 03                               | Ha programado una reunión                                       |            |
|                                         |                                                                 |            |
|                                         | HC Responder                                                    |            |
|                                         |                                                                 |            |
|                                         |                                                                 |            |
|                                         | 🗹 Iniciar una publicación                                       |            |
|                                         |                                                                 |            |

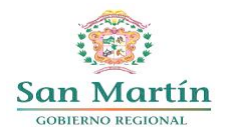

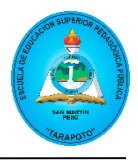

## UNIRSE A UNA REUNIÓN

Para ingresar a una reunión, selecciona la reunión programada como se muestra en la siguiente imagen.

| UNIDAD 01 Publicaciones Archivos Notes 🛨     | □1 ∨ ····                                                                                                    |
|----------------------------------------------|----------------------------------------------------------------------------------------------------|
| Tareas 11:22                                 |                                                                                                    |
|                                              |                                                                                                    |
| U01-S01: Beneficios del crecimiento personal |                                                                                                    |
| Vencimiento 21 de may.                       |                                                                                                    |
| Ver tarea                                    |                                                                                                    |
|                                              |                                                                                                    |
| HC. Responder                                |                                                                                                    |
| • mapping                                    |                                                                                                    |
| HC Hitler Collantes Chules 13:58             |                                                                                                    |
|                                              |                                                                                                    |
| U01-S01: Desarrollo del niño                 |                                                                                                    |
| lunes, 20 de mayo de 2024 14:00              | Unirse                                                                                                    |
| Ha programado una reunión                    |                                                                                                    |
|                                              |                                                                                                    |
| HC Responder                                 |                                                                                                    |
|                                              |                                                                                                    |
|                                              |                                                                                                    |
| 🖸 Iniciar una publicación                    |                                                                                                    |
|                                              | Image: The second second se |

Finalmente, en la siguiente interfaz debe elegir las opciones de audio y video y luego dar clic en "**Unirse ahora**".

| Elija las opciones de v          | vídeo y audio         |
|----------------------------------|-----------------------|
|                                  | Audio del equipo      |
| La cámara está apagada           | Audio                 |
|                                  |                       |
|                                  | 🗅 Audio de sala 🔿     |
| 図 ② 彩 Filtros en segundo plano 袋 | No usar audio         |
|                                  | Cancelar Unirse ahora |

En la siguiente imagen presenta como se ve una pantalla de llamada en curso. Esta ofrece diversas funcionalidades que permiten dinamizar las reuniones, como la posibilidad de que todos los participantes puedan hablar durante la llamada (sin embargo, los docentes pueden silenciar el micrófono) y encender su cámara para ser

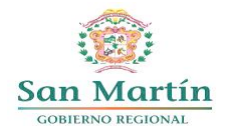

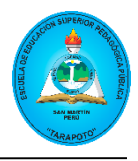

vistos por los demás. También podrán compartir pantalla en caso de necesitarlo entre otras funciones mencionadas más adelante.

| 0 0021                                 | Chat Gente Participar Reaccionar Vista Aplicaciones Más | ~ |  |  |  |  |  |
|----------------------------------------|---------------------------------------------------------|---|--|--|--|--|--|
|                                        | НС                                                      |   |  |  |  |  |  |
| Esperando a que se unan otros usuarios |                                                         |   |  |  |  |  |  |
|                                        |                                                         |   |  |  |  |  |  |

## En la barra de opciones encontrará:

| Ē    | <u></u> 2 | ₾          | $\odot$    | $\oplus$ | +            | ••• | <b>N</b> _ | X.    |           | 🗖 Salir |  |
|------|-----------|------------|------------|----------|--------------|-----|------------|-------|-----------|---------|--|
| Chat | Gente     | Participar | Reaccionar | Vista    | Aplicaciones | Más | Cámara     | Micro | Compartir |         |  |

| DESCRIPCIÓN DE ÍCONOS DE LA BARRA DE OPCIONES |                                                                              |  |  |  |  |  |  |  |  |
|-----------------------------------------------|------------------------------------------------------------------------------|--|--|--|--|--|--|--|--|
| (=)<br>Chat                                   | Puede iniciar una conversación con todos los participantes<br>de la reunión. |  |  |  |  |  |  |  |  |
| Gente                                         | Lista de participantes de la reunión.                                        |  |  |  |  |  |  |  |  |
| Participar                                    | Puede levantar la mano y realizar alguna intervención.                       |  |  |  |  |  |  |  |  |
| C:<br>Reaccionar                              | Puede utilizar emojis para enviar reacciones.                                |  |  |  |  |  |  |  |  |
| Uista                                         | Puede cambiar el modo de mostrar a los participantes durante la reunión.     |  |  |  |  |  |  |  |  |
| Aplicaciones                                  | Opción para agregar aplicaciones externas durante la reunión.                |  |  |  |  |  |  |  |  |

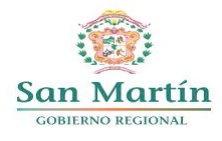

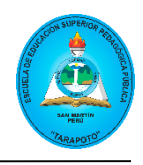

| •••<br>Más            | Lista de opciones adicionales para la reunión como: configuración de dispositivos, opciones de reunión, iniciar grabación, entre otros. |
|-----------------------|----------------------------------------------------------------------------------------------------|
| Cámara                | Encender y apagar la cámara durante la reunión.                                                                                         |
| Micro 🗸               | Encender y apagar el micrófono durante la reunión.                                                                                      |
| <b>↑</b><br>Compartir | Función para compartir pantalla con los participantes.                                                                                  |
| 🗢 Salir 🗸             | Salir o finalizar la reunión.                                                                                                    |

Cuando seleccione "Chat" podrá enviar mensajes a los participantes, compartir documentos, imágenes, etc.

| (=)<br>Chat | <b>C</b><br>Gente | <b>P</b> articipar | <b>:</b><br>Reaccionar | ∐<br>Vista | +<br>Aplicaciones | •••<br>Más | <b>X</b><br>Cámara | √ ¥<br>Mi | cro Compartir       | 🗖 Salir           | $\sim$       |
|-------------|-------------------|--------------------|------------------------|------------|-------------------|------------|--------------------|-----------|---------------------|-------------------|--------------|
|             |                   |                    |                        |            |                   |            | с                  | hat de    | la reunión          |                   | ×            |
|             |                   |                    |                        |            |                   |            |                    |           | Ha program          | ado una reun      | 13:58<br>ión |
|             |                   |                    |                        |            |                   |            |                    | 14:17     | Reunión finalizad   | a: <b>11 m 5s</b> | Ø            |
|             |                   |                    |                        |            |                   |            |                    | 20:42     | Reunión iniciada:   |                   |              |
|             |                   |                    |                        |            |                   |            |                    |           |                     |                   |              |
|             |                   |                    |                        |            |                   |            |                    |           |                     |                   |              |
|             |                   |                    |                        |            |                   |            |                    |           |                     |                   |              |
|             |                   |                    |                        |            |                   |            |                    |           |                     |                   |              |
|             |                   |                    |                        |            | ЦС                |            | C                  |           |                     |                   |              |
|             |                   |                    |                        |            | пс                |            | E<br>Az            | scriba    | un mensaje<br>P 😳 💷 |                   |              |

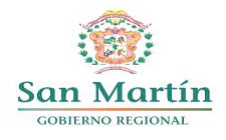

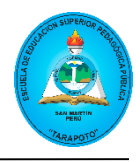

Al seleccionar la opción "Gente", le mostrará la lista de participantes de la reunión.

| (=)<br>Chat | <b>C 2</b><br>Gente | <b>P</b> articipar | <b>:</b><br>Reaccionar | H<br>Vista | +<br>Aplicaciones | •••<br>Más | Cámara                     | Micro Compartir                    | ► Salir    | $\sim$ |
|-------------|---------------------|--------------------|------------------------|------------|-------------------|------------|----------------------------|------------------------------------|------------|--------|
|             |                     |                    |                        |            |                   |            | Parti                      | cipantes                           |            | ×      |
|             |                     |                    |                        |            |                   |            | Esci                       | ribe un nombre                     |            | Q      |
|             |                     |                    |                        |            |                   |            |                            | 🖄 Compartir                        | invitación |        |
|             |                     |                    |                        |            |                   |            | ▼ En esta                  | a reunión (2)                      |            |        |
|             |                     |                    |                        |            |                   |            | нс                         | Hitler Collantes Ch<br>Organizador | ules       | Ŕ      |
|             |                     |                    |                        |            |                   |            | EO                         | Estudiante 01                      |            | Ŕ      |
|             |                     |                    |                        |            |                   |            | <ul> <li>Sugere</li> </ul> | encias (2)                         |            |        |
|             |                     |                    |                        |            |                   |            | D0<br>×                    | Docente 01                         |            |        |
|             |                     |                    |                        |            |                   |            | E0 <sub>⊗</sub>            | Estudiante 02                      |            |        |

En la opción "**Más**", encontrará una lista de opciones adicionales para la administración de la reunión, como: configuración de dispositivos, opciones de reunión y también podrá grabar la clase dando clic en "**Iniciar grabación**".

| Image: Chat     Image: Chat     Imag | Más     Mícro     Cámara     Micro     Compartir                                                                                                    |
|----------------------------------------------------------------------------------------------------|----------------------------------------------------------------------------------------------------|
| <ul><li>Iniciar grabación</li><li>Iniciar transcripción</li></ul>                                                                                                    | <ul> <li>Grabar y transcribir</li> <li>Información de la reunión</li> <li>Configuración y efectos de service</li> </ul>                                                                                                    |
|                                                                                                    | Idioma y voz     >       Idioma y voz     >       Idioma y voz< |
|                                                                                                    | <ul> <li>Sugerencias (2)</li> <li>Docente 01</li> <li>E0 Estudiante 02</li> </ul>                                                                                                    |

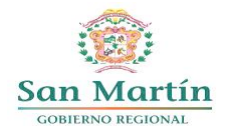

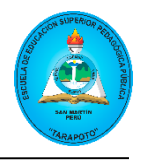

Para detener la grabación se dirige de la misma manera a la opción "**Más**" y selecciona "**Detener grabación**". Dicha grabación quedará en la bandeja de chat de los participantes una vez que finalice la reunión.

| Image: ChatImage: Open contentImage: Open contentImage: Open contentImage: ChatGenteParticular | Tricipar Reaccionar Vista Aplicacione                                                               | es Más Cámara Micro Compartir                                                                                                    |
|------------------------------------------------------------------------------------------------|----------------------------------------------------------------------------------------------------|----------------------------------------------------------------------------------------------------|
|                                                                                                | <ul> <li>Detener grabación</li> <li>Detener transcripción</li> <li>Ocultar transcripción</li> </ul> | <ul> <li>● Grabar y transcribir &gt;</li> <li>○ Información de la reunión</li> <li>◇ Configuración y efectos de</li> <li>□ Configuración y efectos de</li> </ul> |
|                                                                                                |                                                                                                    | A <sup>2†</sup> Idioma y voz       >         ٤3³ Configuración       >         ⑦ Ayuda                                                                           |

Si desea mostrar algún contenido a los participantes, puede realizarlo compartiendo su pantalla. Por lo que debe seleccionar la opción "**Compartir**" y en la ventana que se despliega selecciona la opción "**Pantalla**, ventana o pestaña".

| (F)(C)2(D)(C)ChatGenteParticiparReaccional | r Vista Aplicaciones Más                                                                    |
|--------------------------------------------|---------------------------------------------------------------------------------------------|
|                                            | Compartir contenido                                                                         |
|                                            | Elija lo que desea compartir                                                                |
|                                            | Iniciar Whiteboard                                                                          |
| EO                                         | PowerPoint Live<br>Vea las notas, las diapositivas y el público durante la<br>presentación. |
|                                            | No hay archivos<br>disponibles                                                              |
| Estudiante 01 🔌                            | <b>Excel Live</b><br>Comparta un libro para que todos puedan trabajar en conjunto.          |
|                                            | <ul> <li>Control de Asistencia EESPP - Tarapoto</li> <li>Examinar OneDrive</li> </ul>       |
|                                            | ↑ Explorar mi PC                                                                            |

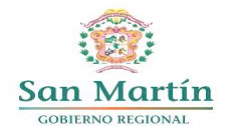

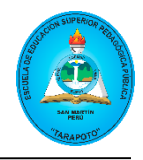

Luego, en la siguiente ventana se muestra tres maneras que podrá seleccionar el contenido a compartir. La primera "**Pestaña de Chrome**" donde se comparte una pestaña del navegador, la segunda opción es "**Ventana**" donde solo comparte una ventana en específico y la opción "**Toda la pantalla**" donde los estudiantes podrán ver todas las interacciones que realiza en su computadora. Además, en caso que desee compartir un material audiovisual, debe habilitar la opción "**Incluir sonido del equipo**".

| Pestaña de Chrome Ventana Toda la pantalla |                |                                           |  |  |  |  |  |  |  |  |  |  |
|--------------------------------------------|----------------|-------------------------------------------|--|--|--|--|--|--|--|--|--|--|
| Entorno Virtual de Aprendizaje             | (EVA) – Minedu |                                           |  |  |  |  |  |  |  |  |  |  |
|                                            |                |                                           |  |  |  |  |  |  |  |  |  |  |
|                                            | Ento<br>Mine   | rno Virtual de Aprendizaje (EVA) –<br>edu |  |  |  |  |  |  |  |  |  |  |
|                                            |                |                                           |  |  |  |  |  |  |  |  |  |  |
|                                            |                |                                           |  |  |  |  |  |  |  |  |  |  |
|                                            |                |                                           |  |  |  |  |  |  |  |  |  |  |
| Compartir también el audio de la           | pestaña        |                                           |  |  |  |  |  |  |  |  |  |  |

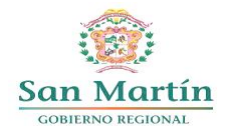

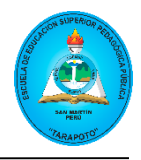

#### Finalmente, para salir de la reunión dar clic en el botón "Salir".

| (F)<br>Chat | <b>2</b><br>Gente | Participar | <b>:</b><br>Reaccionar | H<br>Vista | +<br>Aplicaciones | •••<br>Más | Cámara ~ | <b>X</b><br>Micro | ✓ ↑<br>Compartin | ► Sali | r 🗸 |
|-------------|-------------------|------------|------------------------|------------|-------------------|------------|----------|-------------------|------------------|--------|-----|
|             |                   |            |                        |            |                   |            |          |                   |                  |        |     |
|             |                   |            |                        |            |                   |            |          |                   |                  |        |     |
|             |                   |            |                        |            |                   |            |          |                   |                  |        |     |
|             | - 0               |            |                        |            |                   |            |          |                   |                  |        |     |
| Ľ           | :0                |            |                        |            |                   |            |          |                   |                  |        |     |
|             |                   |            |                        |            |                   |            |          |                   |                  |        |     |
| Estud       | iante 01          | X          |                        |            |                   |            |          |                   |                  |        |     |
|             |                   |            |                        |            |                   |            |          |                   |                  |        |     |
|             |                   |            |                        |            |                   |            |          |                   |                  |        |     |
|             |                   |            |                        |            |                   |            |          |                   |                  |        |     |
|             |                   |            |                        |            |                   |            |          |                   |                  | НС     |     |
|             |                   |            |                        |            |                   |            |          |                   |                  |        |     |

#### **APRENDER MÁS**

Use Microsoft Teams en su escritorio, en la web o en su dispositivo móvil iOS o Android.

#### **CURSOS GRATUITOS DE MICROSOFT**

https://education.microsoft.com/es-es/course/dfbc7cc1/overview